## YAŞAR ID Şifre Değiştirme İşlemleri

1- <u>https://pwd.yasar.edu.tr</u> adresinden oturum açın.

| Öğrenci No* |                            |                                 |  |
|-------------|----------------------------|---------------------------------|--|
| 1           | Öğrenci Numaranızı Giriniz |                                 |  |
| Şifre*      |                            |                                 |  |
| <b>a</b>    | Şifrenizi Giriniz          |                                 |  |
|             |                            |                                 |  |
|             | Ben robot değilim          | reCAPTCHA<br>Gizlilik - Şartlar |  |
|             |                            | Şifremi Unuttum                 |  |
|             |                            |                                 |  |
|             | Giriş Yap                  |                                 |  |

2- Oturum açtıktan sonra sol üst köşede Şifre Değiştir linkine tıklayın.

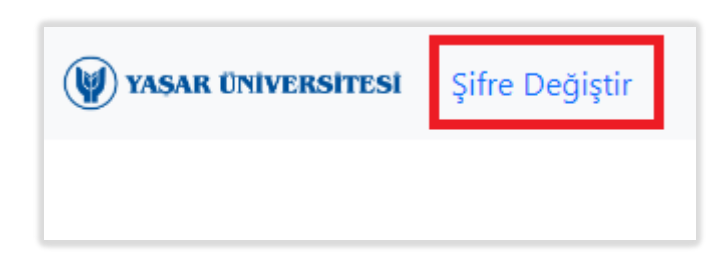

3- Açılan sayfadan şifrenizi değiştirebilirsiniz.

| W YAŞAR ÜNİVERSİTESİ                                                            |                                                   |  |  |
|---------------------------------------------------------------------------------|---------------------------------------------------|--|--|
|                                                                                 |                                                   |  |  |
| Yeni şifreniz, son altı ay içinde kullanılmış olan şifrelerle aynı olmamalıdır. |                                                   |  |  |
| Mevcut Şifreniz                                                                 |                                                   |  |  |
| Mevcut Şifrenizi Yazınız                                                        | <ul> <li>En az 10 karakter uzunluğunda</li> </ul> |  |  |
| Yeni Şifreniz                                                                   | • En az 1 sayı (09)                               |  |  |
| Yeni Şifrenizi Yazınız                                                          | • En az 1 büyük harf (AZ)                         |  |  |
| Yeni Şifre Tekrar                                                               | <ul> <li>En az 1 küçük harf (az)</li> </ul>       |  |  |
| Yeni Şifrenizi Tekrar Yazınız                                                   | • En az 1 özel sembol (! . , - * @)               |  |  |
| Ben robot değilim<br>reCAPTCHA<br>Gitiliik - Şartlar                            |                                                   |  |  |
| Değiştir                                                                        |                                                   |  |  |